## How to Link a Child to More Than One Account

To add a child who is already linked to another account to your "My Family" section, you will first need to be added to the child's profile as one of their contacts. Your club, LSC, or another parent who already has the child in their My Family section can add you to the child's contact list.

Here is an example of a second parent adding a child to their account:

|                 | EVENTS & TI     | KETS FIND A SWIM TEAM & LESSONS                                                                                 | SWIM SHOP Welcon           | ne USASwimming | 📜 🏟 Settings | Logout |
|-----------------|-----------------|----------------------------------------------------------------------------------------------------|----------------------------|----------------|--------------|--------|
|                 |                 |                                                                                                    | Members                    | Education      | Competition  | n Help |
| UP USA<br>Paren | Swimming Parent | Ny Family<br>(Login accounts can be created for 8-17 year<br>Child Member<br>Athlete<br>Member ID: 832830049724 | old family members)<br>142 | L+<br>View     |              |        |

Parent 1 has the child added to their My Family section:

Parent 2 does not have the child added to their My Family section:

| USA                                     |                       | EVENTS & TICKETS | FIND A SWIM TEAM & LESSONS           | SWIM SHOP | Welcom | e USASwimming | T  | Settings | Logout |
|-----------------------------------------|-----------------------|------------------|--------------------------------------|-----------|--------|---------------|----|----------|--------|
| E A A A A A A A A A A A A A A A A A A A |                       |                  |                                      | Men       | nbers  | Education     | Co | mpetitio | n Help |
| UPU                                     | SASwimming Parent Two |                  |                                      |           |        |               |    |          |        |
|                                         |                       | M                | <b>y Family</b><br>No Family Members |           |        | <b>2</b> +    |    |          |        |

Here is the error message Parent 2 will see if they try to use the "Add to Family" button and enter the child's Member ID:

|                      | EVENTS & TICKETS                | FIND A SWIM TEAM & LESSON             | IS SWIM SHOP Welcon | ne USASwimming | 📜 🏟 Settings | Logout |
|----------------------|---------------------------------|---------------------------------------|---------------------|----------------|--------------|--------|
|                      |                                 |                                       | Members             | Education      | Competitior  | n Help |
| UP USASwimming Paren | Add Family Member<br>Member Id* | CEL                                   |                     | <u></u>        | ]            |        |
|                      | M                               | y Account<br>General Info C<br>Groups | Contacts            | Photos         |              |        |

×

Add Family Member

Member Id\*

12345678987654

Unable to add the person associated with this Member Id to 'My Family'. This person does not have you listed as a contact. You must be listed as a contact in order to be able to add this person to your family. Please contact your team or LSC in order to update this person's contact info.

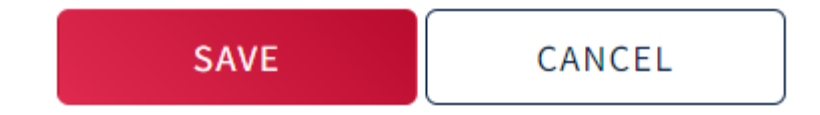

To resolve this, Parent 1 will need to add Parent 2 to the child's contact list. To do this, Parent 1 will click "View" next to the child in their My Family section > click "Contacts" > click "Add Contact":

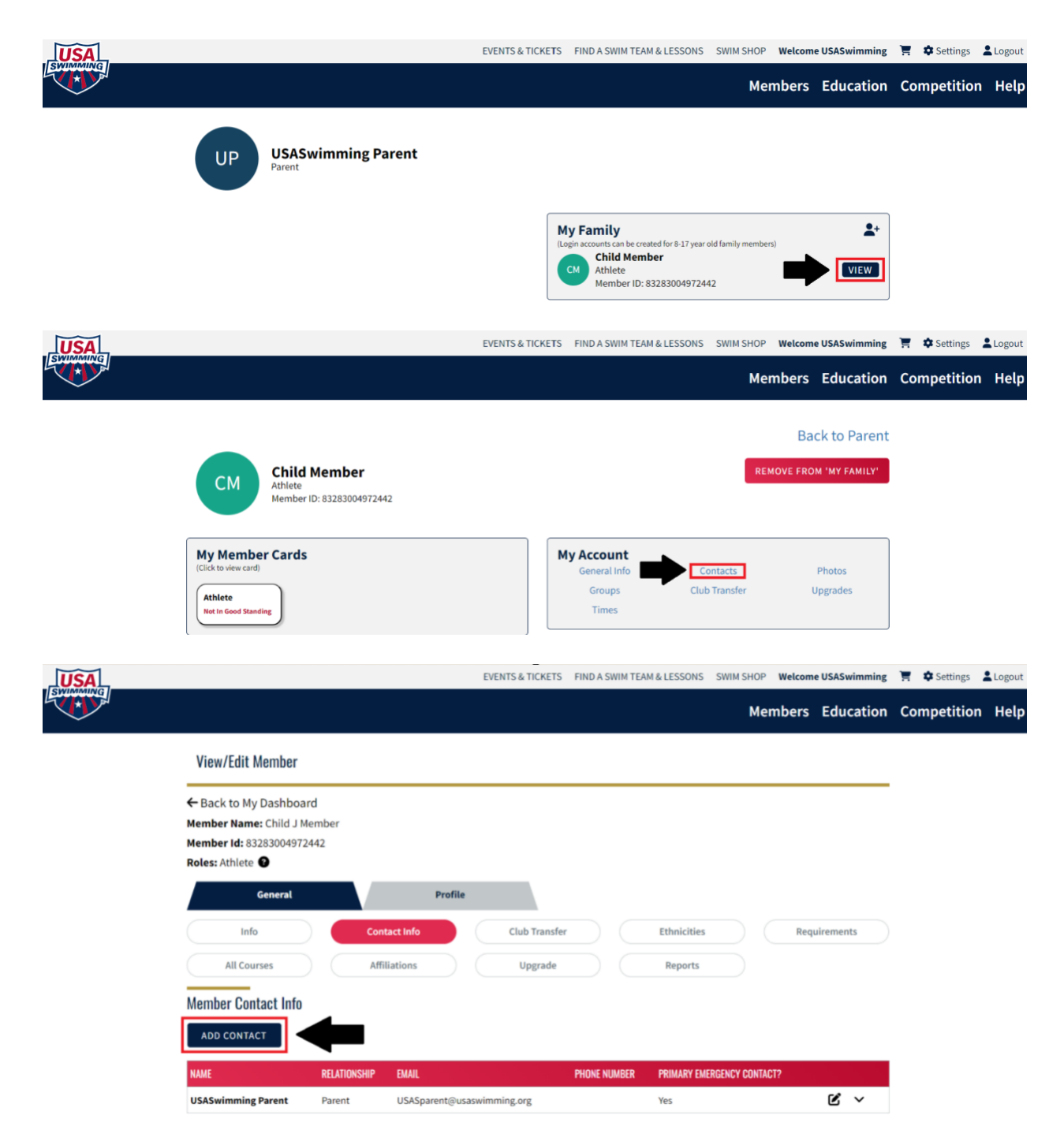

Parent 1 will enter the Contact Information for Parent 2. Parent 2's email must match the email they used to create their login account in SWIMS.

| Add Contact |      |                            |               |   |
|-------------|------|----------------------------|---------------|---|
| First Name* |      | Last Name*                 | Relationship* |   |
|             |      |                            |               | ~ |
| Email*      |      | Primary Emergency Contact? |               |   |
|             |      | No ×                       |               |   |
|             |      | )                          |               |   |
| SAVE        | BACK |                            |               |   |

After clicking "Save," Parent 2 will be added as a contact for the child. Parent 2 will now be able to add the child to their My Family section by clicking the "Add to Family" button and entering the child's Member ID.

| USA                     | EVENTS & TICKETS                         | FIND A SWIM TEAM & LESSON              | S SWIM SHOP Welcom | e USASwimming | 📜 🏟 Settings | Logout |
|-------------------------|------------------------------------------|----------------------------------------|--------------------|---------------|--------------|--------|
|                         |                                          |                                        | Members            | Education     | Competition  | h Help |
| UP USASwimming Paren Ad | d Family Member<br>ember Id*<br>SAVE CAN | CEL                                    |                    | 2+            | ]            |        |
|                         | M                                        | y Account<br>General Info Co<br>Groups | Contacts I         | Photos        |              |        |

The child will be added to the My Family section for Parent 2:

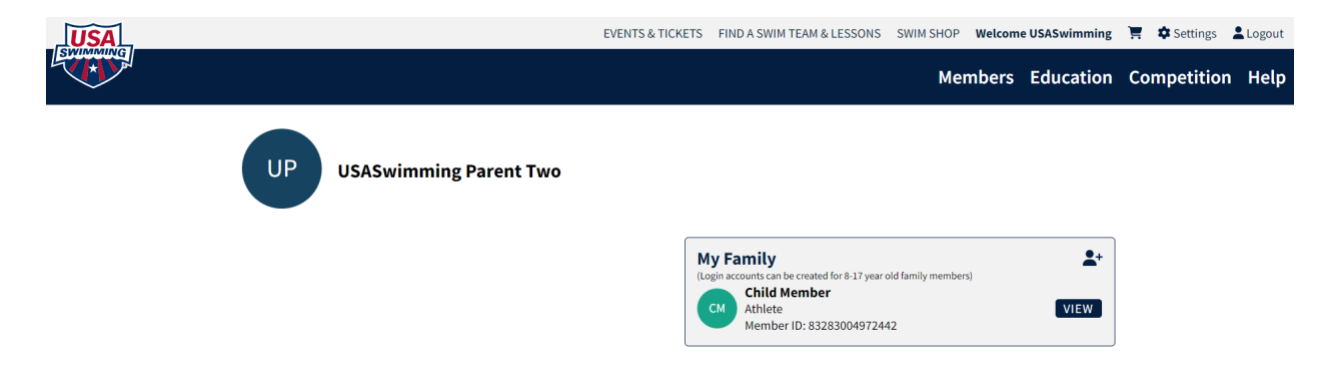